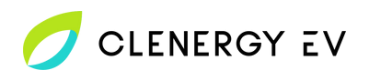

## Schneider EVlink Pro AC Clenergy EV Platform Onboarding Guide

• Download the Schneider eSetup app for your device.

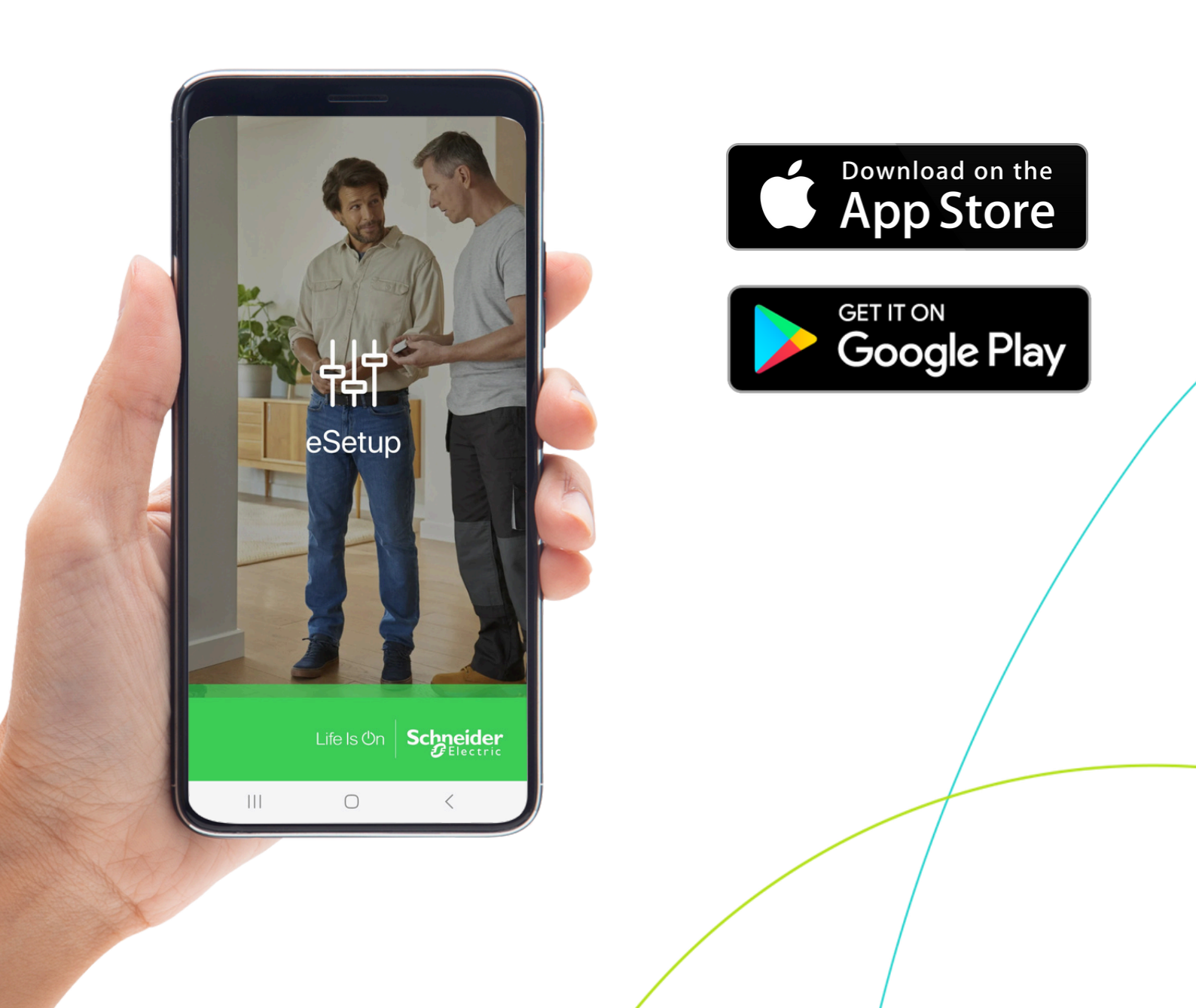

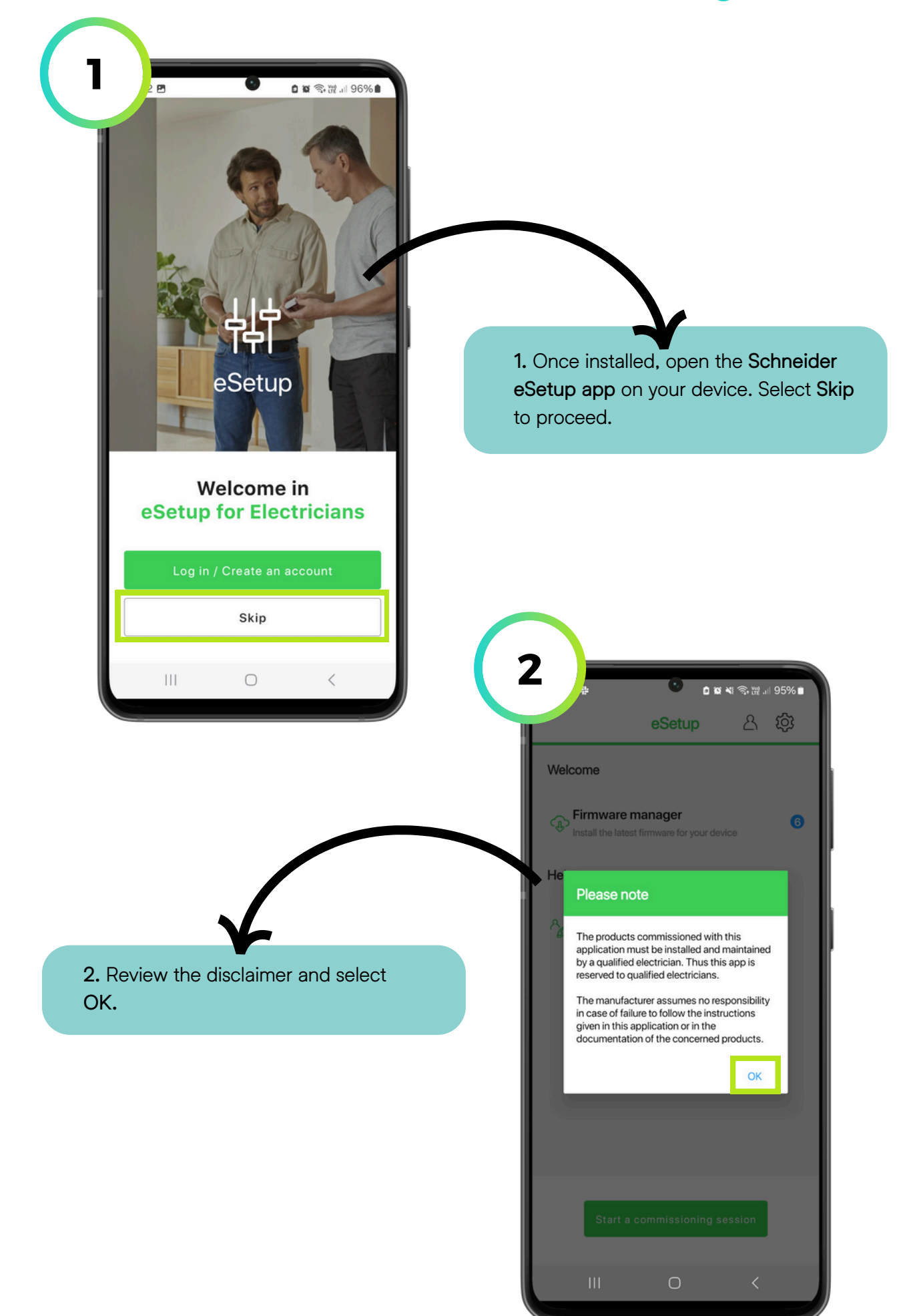

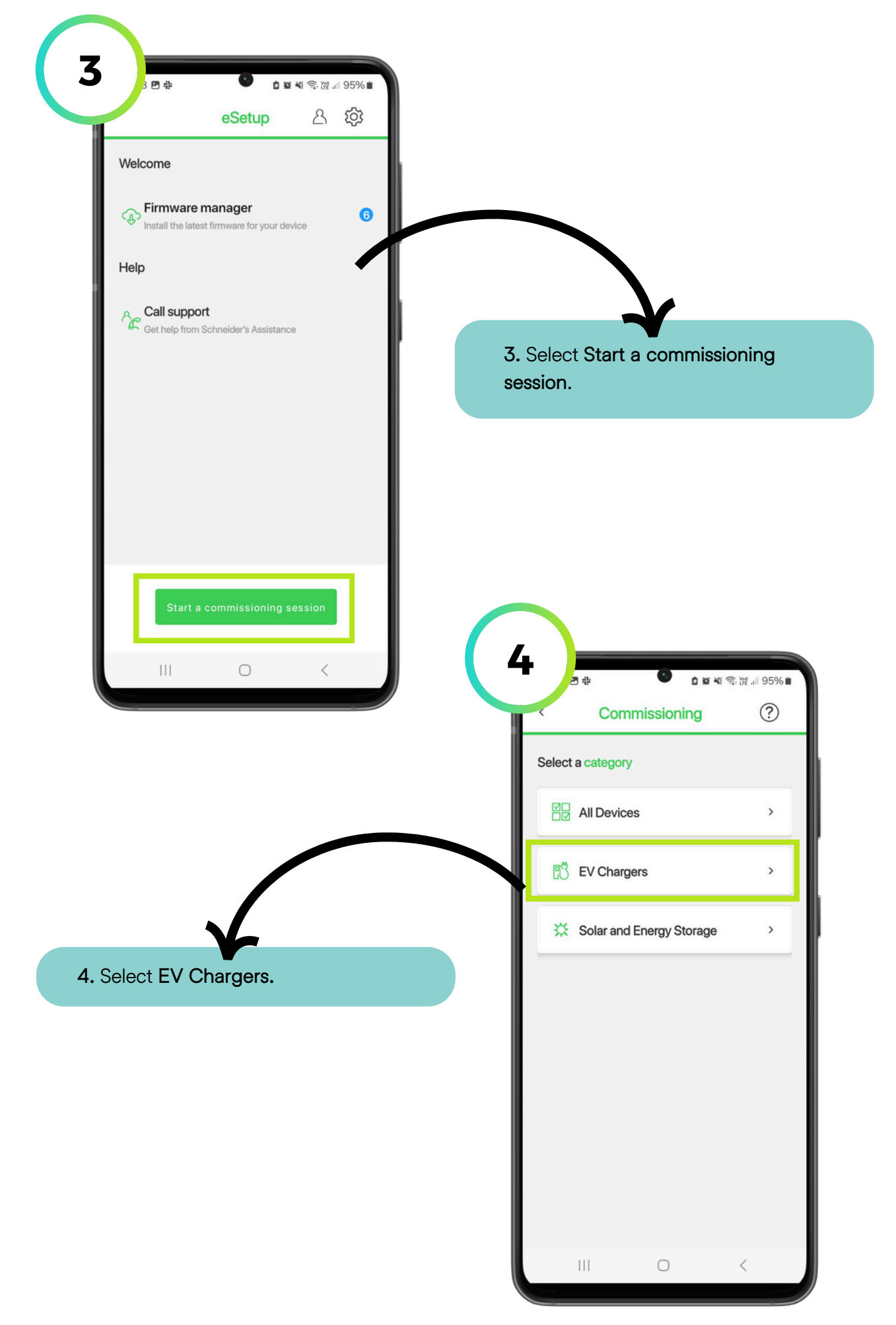

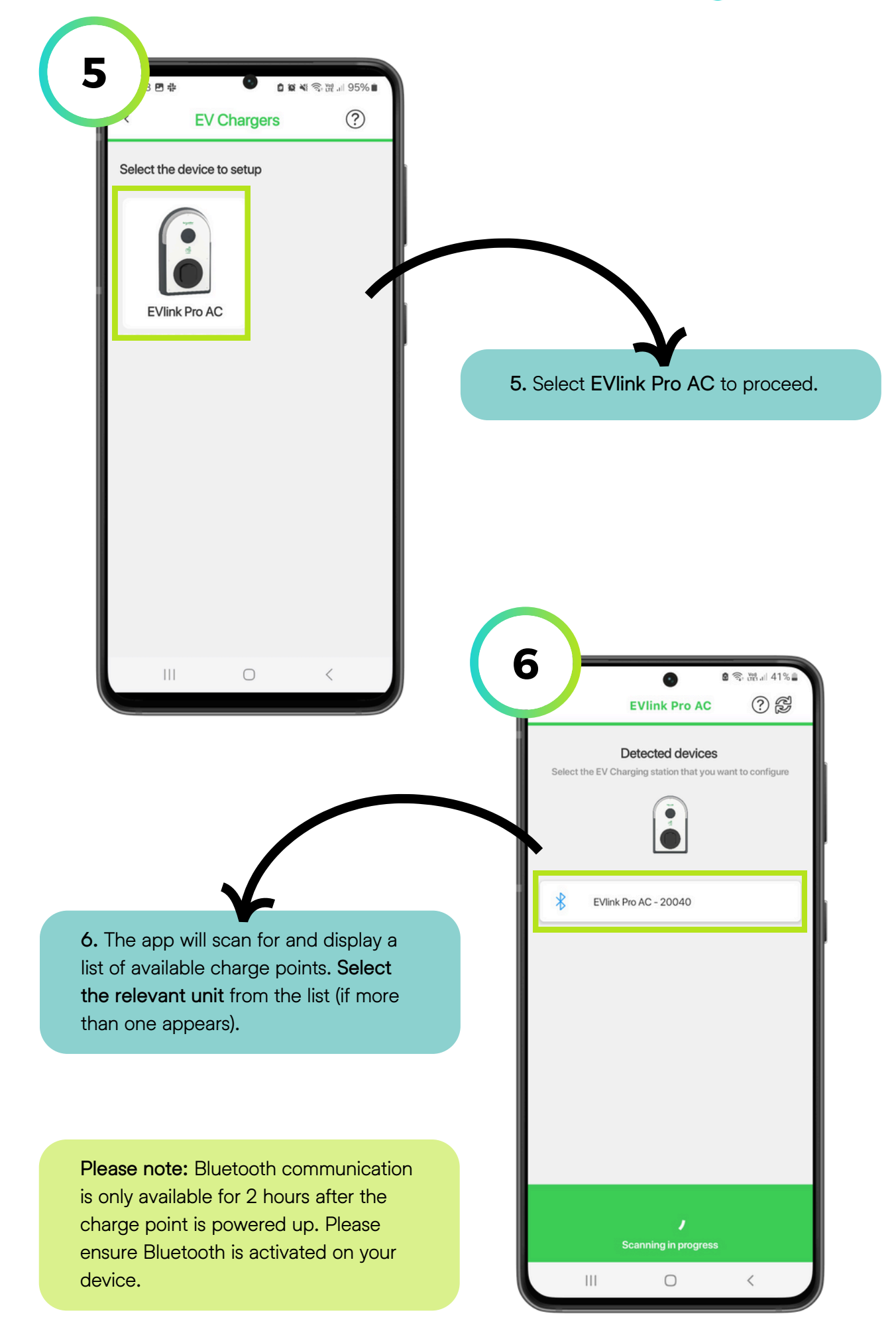

💋 CLENERGY EV

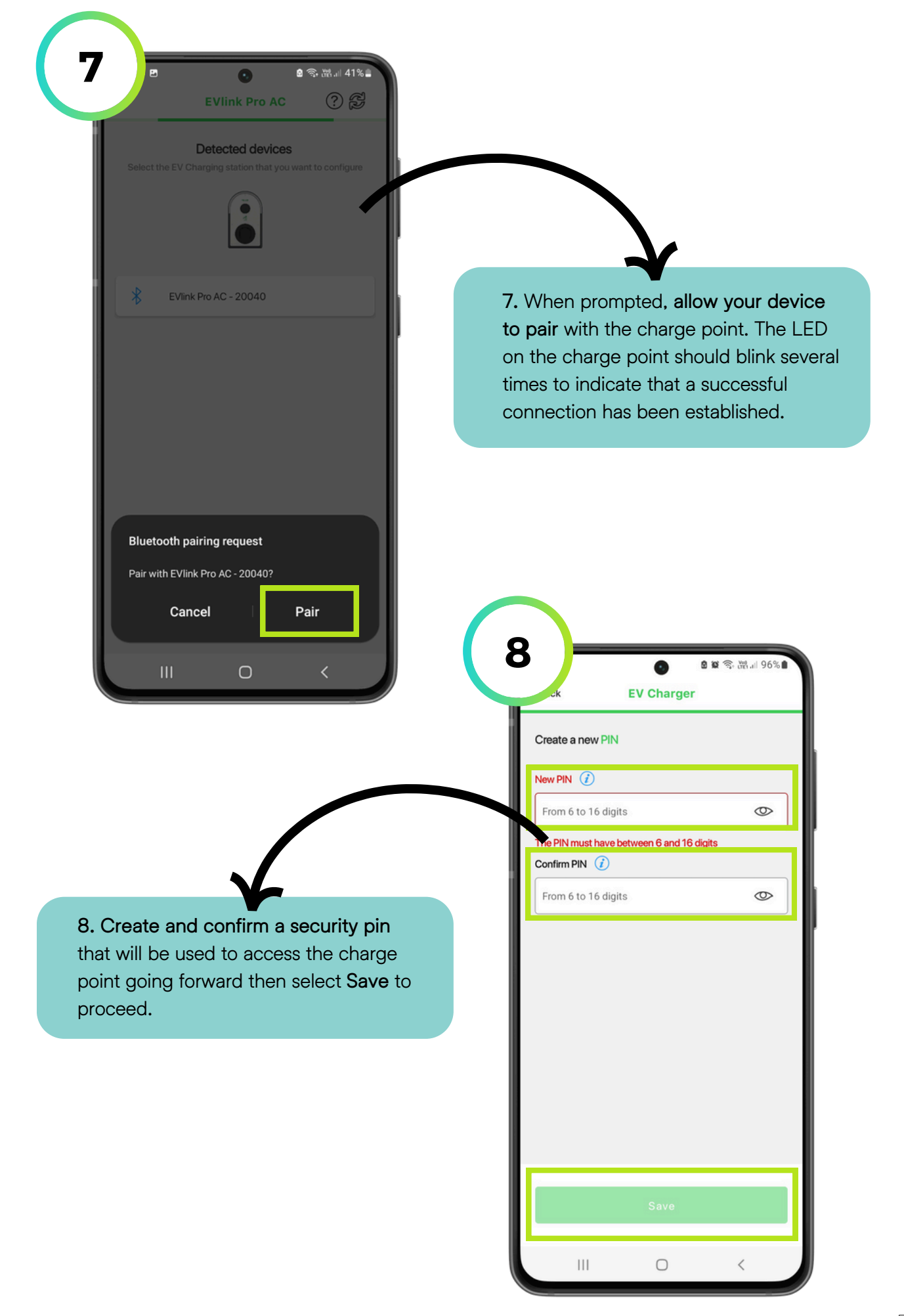

| Enter your PIN                                                                                                    |                                                                                                    |                                                                                             |
|----------------------------------------------------------------------------------------------------|----------------------------------------------------------------------------------------------------|---------------------------------------------------------------------------------------------|
|                                                                                                    |                                                                                                    |                                                                                             |
| From 6 to 16 digits                                                                                                    |                                                                                                    |                                                                                             |
| PIN code should have 6 digits                                                                                                    | 0. Enter the newly or                                                                                                    | ected pip from                                                                              |
|                                                                                                    | the previous step and                                                                                                    | Select Connec                                                                               |
| Connect<br>III C K                                                                                                    | EVlink Pro                                                                                                    | ■ ■ 零 満 』 96% ■<br>AC ②<br>charger                                                          |
| Connect<br>III C (                                                                                                    | EVlink Pro<br>EVlink Pro<br>() Identify the c<br>Identify the c<br>Identify the characteristics<br>() Identify the characteristics<br>() Identif                                                                                                    | ● ■ 令 滞 』 96% ■<br>AC ②<br>charger<br>arger ?                                               |
|                                                                                                    | EVlink Pro<br>EVlink Pro<br>() Identify the c<br>Identify the c<br>Identify the c<br>Identify the c<br>Identify the c<br>Identify the c<br>Identify the c<br>Identify the c<br>Identify the c<br>Identify the c<br>Identify the c                                                                                                    | ● ■ 零 満 』 96% ■<br>AC ②<br>charger<br>arger ?                                               |
| Connect<br>III C K                                                                                                    | EVlink Pro<br>EVlink Pro<br>() Identify the c<br>tow do you want to name the Chu<br>ProAC - A22151020040<br>Configuration<br>Import configuration                                                                                                    | ● ¥ 零 混 II 96% ■<br>AC ②<br>charger<br>arger ?<br>>                                         |
| Connect<br>III Connect<br>View of the second second secon | Configuration<br>Import configuration                                                                                                    | ● ¥ 零 混 96% ■<br>AC ②<br>charger<br>arger ?<br>><br>><br>>                                  |
| Connect<br>III Connect                                                                                                    | EVlink Pro<br>EVlink Pro<br>() Identify the of<br>tw do you want to name the Char<br>DroAC - A22151020040<br>Configuration<br>Import configuration<br>Export configuration<br>Charging station<br>information                                                                                                    | ● ■ 零 第 副 96% ■<br>AC ②<br>charger<br>arger ?<br>><br>><br>><br>ration                      |
| Connect                                                                                                    | EVlink Pro<br>EVlink Pro<br>() Identify the c<br>ow do you want to name the Cha<br>Ow do you want to name the Cha<br>ProAC - A22151020040<br>Configuration<br>Import configuration<br>Export configuration<br>Charging station status                                                                                                    | ● ■ 奈 福 』 96% ●<br>AC ②<br>charger<br>arger ?<br>ration<br>1.3.0 ><br>Available >           |
| Connect                                                                                                    | EVlink Pro<br>EVlink Pro<br>Clink Que and the char<br>of the device of the char<br>of the device of the char<br>of the device of the char<br>of the device of the char<br>of the device of the char<br>of the char<br>of the char | ● ■ 会 供 和 96% ■<br>AC ②<br>charger<br>arger ?<br>><br>><br>ration<br>1.3.0 ><br>Available > |

💋 CLENERGY EV

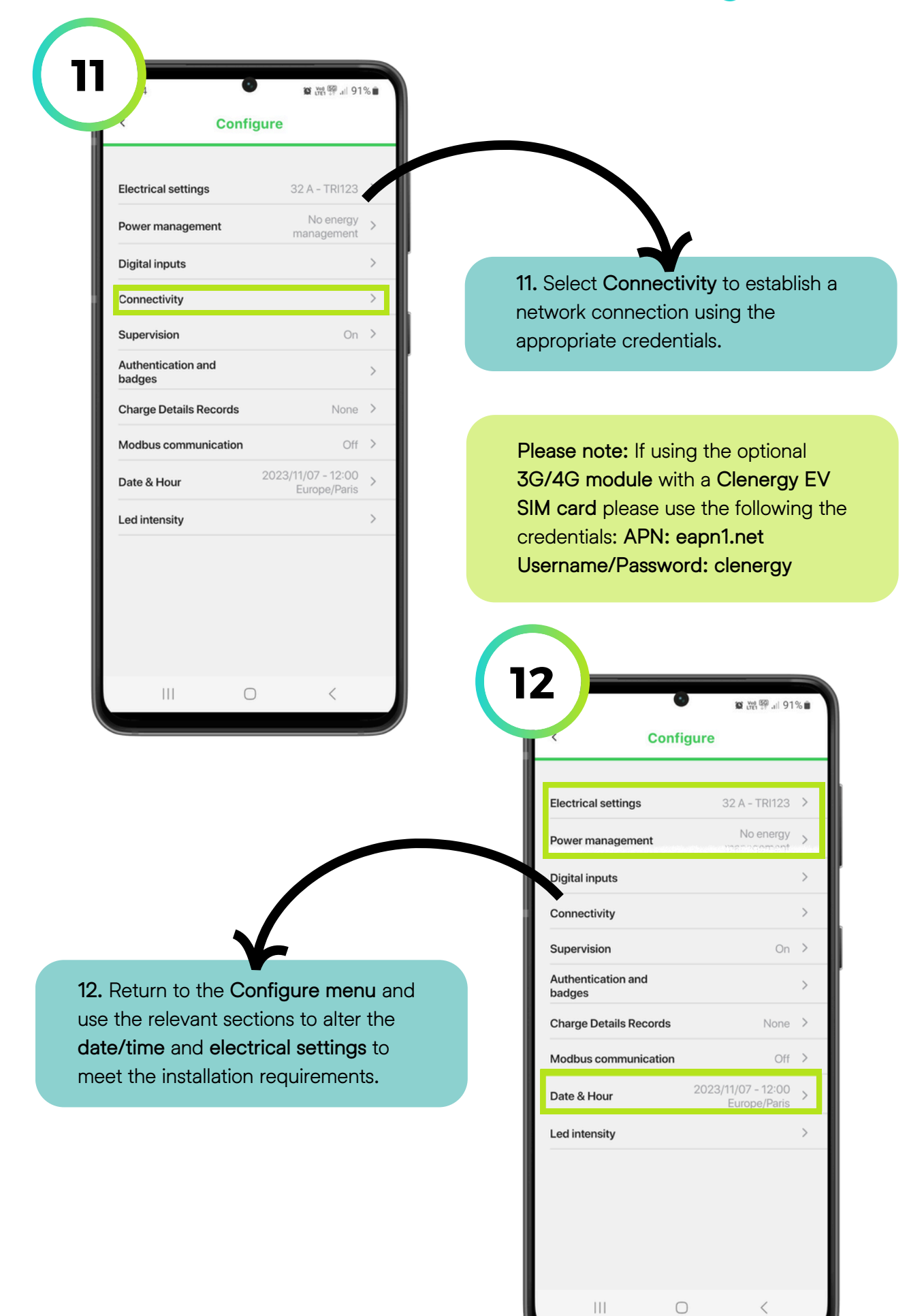

💋 CLENERGY EV

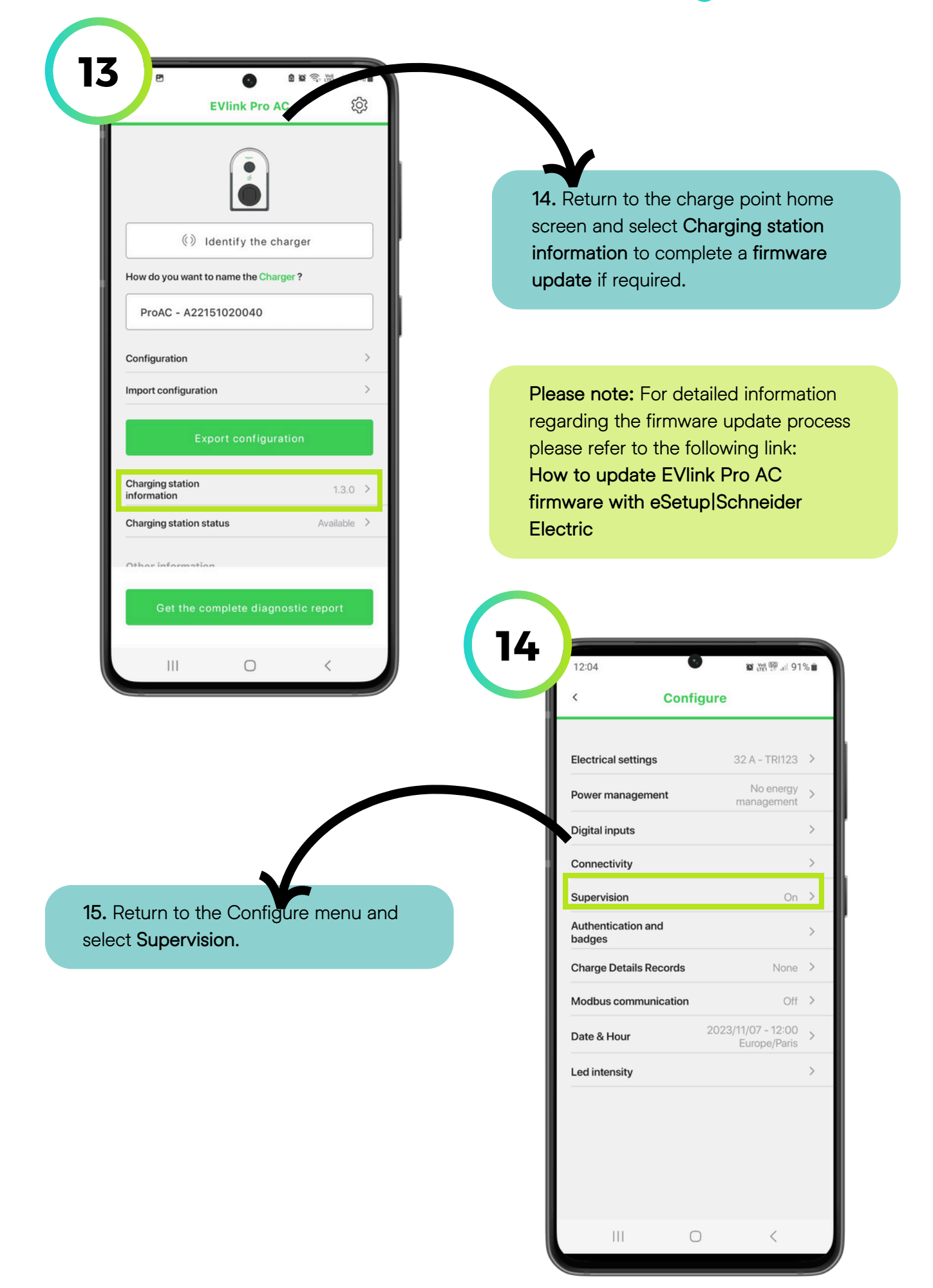

| SUPERVISION (2)                                                     |                                                                                                    |
|---------------------------------------------------------------------|----------------------------------------------------------------------------------------------------|
|                                                                     |                                                                                                    |
| wss://clenergy.online:8081                                          |                                                                                                    |
| CHARGING STATION IDENTIFIER                                         |                                                                                                    |
| ProAC - A22151020040                                                |                                                                                                    |
| PASSWORD                                                            |                                                                                                    |
| ©                                                                   | 16. Toggle Supervision on and enter wss://clenergy.online:8081 into the                                                                                                    |
|                                                                     | Remote Supervision URL field.                                                                                                    |
|                                                                     |                                                                                                    |
| Authentication required (Public) Start and stop charge by same user |                                                                                                    |
| Authentication disabled                                             |                                                                                                    |
| Start and stop charge through EV connection                         |                                                                                                    |
| III O <                                                             | 16<br>5 四 ④ 章 章 帝 册 95% ■<br>Supervision                                                                                                    |
|                                                                     | 16<br>5 ₪<br>Supervision<br>Supervision ()<br>OFF ON<br>REMOTE SUPERVISION URL<br>WSS://clenergy.online:8081<br>CHARGING STATION IDENTIFIER<br>ProAC - A22151020040                                                                                                    |
| 17 Soloct Authentiastics required                                   | 16<br>5 ₪<br>Supervision<br>Supervision ()<br>OFF ON<br>REMOTE SUPERVISION URL<br>WSS://clenergy.online:8081<br>CHARGING STATION IDENTIFIER<br>ProAC - A22151020040<br>PASSWORD                                                                                                    |
| 17. Select Authentication required<br>(Public) then Save.           | 16     5 E     Supervision     Supervision     OFF     OFF   ON      REMOTE SUPERVISION URL     wss://clenergy.online:8081      ProAC - A22151020040 PASSWORD                                                                                                    |
| T. Select Authentication required<br>(Public) then Save.            | 16<br>Supervision<br>Supervision<br>FF ON<br>REMOTE SUPERVISION URL<br>WSS://clenergy.online:8081<br>CHARGING STATION IDENTIFIER<br>ProAC - A22151020040<br>MASSWORD                                                                                                    |
| T. Select Authentication required<br>(Public) then Save.            | 16   Supervision   Supervision   OFF ON REMOTE SUPERVISION URL wss://clenergy.online:8081 CHARGING STATION IDENTIFIER ProAC - A22151020040 PassWORD CON AUTHENTICATION THROUGH SUPERVISION Authentication required (Public) Stat and stop charge by same user                                                                                                    |
| T. Select Authentication required<br>(Public) then Save.            | ち の の の の の の の の の の の の の の の の の                                                                                                    |
| T. Select Authentication required<br>(Public) then Save.            | 16   5   18   19   19   10   10   10   10   10   10   10   10   10   10   10   10   10   10   10   10   10   10   10   10   10   10   10   10   10   10   10   10   10   10   10   10   10   10   10   10   10   10   10   10   10   10   10   10   10   10   10   10   10   10   10   10   10   10   10   10   10   10   10   10   10   10   10   10   10   10   10   10   10   10   10   10   10   10   10   10   10   10   10   10   10   10   10   10   10   10   10   10   10   10   10   10   10   10   10   10   10   10   10   10   10   10   10   10   10   10   10   10   10   10   10   10   10   10   10   10   10   10   10   10   10   10   10   10   10   10   10   10   10   10   10   10   10   10   10   10   10   10   10   10   10   10   10   10   10   10   10   10   10   10   10   10   10   10   10   10   10   10   10   10   10   10   10   10   10 </td |

| Destart                                                                                                    |                                                                                                    |
|----------------------------------------------------------------------------------------------------|----------------------------------------------------------------------------------------------------|
| Present       The charge needs to restart in order to set the proceed?         Restart later       Restart         Authentication required (Public)       Start and stop charge by same user         Start and stop charge by same user       Start and stop charge through EV connection         Start and stop charge through EV connection       Start and stop charge through EV connection         Start and stop charge through EV connection       Start and stop charge through EV connection         Start and stop charge through EV connection       Start and stop charge through EV connection         Start and stop charge through EV connection       Start and stop charge through EV connection         Start and stop charge through EV connection       Start and stop charge through EV connection         Start and stop charge through EV connection       Start and stop charge through EV connection         Start and stop charge through EV connection       Start and stop charge through EV connection         Start and stop charge through EV connection       Start and stop charge through EV connection         Start and Stop charge through EV connection       Start and stop charge through EV connection         Start and Stop charge through EV connection       Start and stop charge through EV connection         Start and Stop charge through EV connection       Start and stop charge through EV connection         Start and Stop charge through EV connection       Start and stop char | 18. When prompted select Restart.                                                                                                    |
|                                                                                                    | Authentication required (Public)<br>Start and stop charge by same user<br>Authentication disabled<br>Start and stop charge through EV connection<br>Save |